## 學生學習歷程系統 收訖明細 功能說明 (學生)

臺北科技大學 Taipei Tech

2021年3月9日

## 目錄

|    | 收訖   | .明細   | 3 |
|----|------|-------|---|
|    | PC-0 |       | - |
| 1. | 查言   | 詢收訖明細 | 3 |
|    | A.   | 功能說明  | 3 |

## 一.收訖明細

修課紀錄

- 1. 查詢收訖明細
  - A. 功能說明
    - (I). 查詢
      - (a) 輸入收訖明細學年期後,點選「查詢」。

с.

- (b) 依搜尋條件表列資訊。
- (c) 點選收訖明細類別,將依學年期與類別查詢並表列收訖明細資料。

| <ul> <li>● 注意事項</li> </ul>                                                                  |
|---------------------------------------------------------------------------------------------|
| <ol> <li>此收訖明細資料為學校歷程負責人員,自歷程中央資料庫下載收訖明細後匯入系統之資料。</li> <li>資料若有問題,請先詢問學校之歷程負責人員。</li> </ol> |
| ■ 查詢收訖明細                                                                                    |
| 收訖明細學年期 學年 108 ✓ 學期 2 ✓ 查詢 a.                                                               |
|                                                                                             |

| 🎽 修              | 課紀錄 【確認期限: | 2021-03-08 18 | :00 ~ 2021-03-1 | 11 19:00 】 |      |      |      |        |        |
|------------------|------------|---------------|-----------------|------------|------|------|------|--------|--------|
| <b>D.</b><br>學期/ | <b>龙績</b>  |               |                 |            |      |      |      |        |        |
| #                | 科目名稱       | 開課年級          | 修課學分            | 學期學業成績     | 成績及格 | 補考成績 | 補考及格 | 是否採計學分 | 質性文字描述 |
| 1                | 國語文        | 1             | 4               | 81         | 及格   | -    | -    | 採計學分   | -      |
| 2                | 英語文        | 1             | 4               | 90         | 及格   | -    | -    | 採計學分   | -      |
| 3                | 數學         | 1             | 4               | 70         | 及格   | -    | -    | 採計學分   | -      |
| 4                | 歷史         | 1             | 2               | 85         | 及格   | -    | -    | 採計學分   | -      |
| 5                | 地理         | 1             | 2               | 87         | 及格   | -    | -    | 採計學分   | -      |
| 6                |            | 1             | 2               | 86         | 及格   | -    | -    | 採計學分   | -      |
| 7                |            | 1             | 2               | 68         | 及格   | -    | -    | 採計學分   | -      |
| 8                |            | 1             | 2               | 73         | 及格   | -    | -    | 採計學分   | -      |
| 9                |            | 1             | 1               | 91         | 及格   | -    | -    | 採計學分   | -      |
| 10               |            | 1             | 2               | 66         | 及格   | -    | -    | 採計學分   | -      |
| 11               |            | 1             | 2               | 76         | 及格   | -    | -    | 採計學分   | -      |
| 12               |            | 1             | 1               | 73         | 及格   | -    | -    | 採計學分   | -      |
| 13               |            | 1             | 1               | 83         | 及格   | -    | -    | 採計學分   | -      |
| 14               |            | 1             | 1               | 91         | 及格   | -    | -    | 採計學分   | -      |
|                  |            |               |                 |            |      |      |      |        |        |

- (11). 確認收訖明細
  - (a) 條件:需在可確認期限且收訖明細尚未確認。
  - (b) 功能操作:若在可確認期限內,當確定收訖明細內容無誤時
    - i. 點選「確認資料正確」。
    - ii. 將跳出詢問視窗讓使用者再次確認是否要確認收訖明細。
      - (1). 點選「確定」,將該收訖明細類別確認資料無誤。〔確定後將無法修改確認結果〕
      - (2). 點選「取消」,將取消確認收訖明細此操作。

■ 修課紀錄 【確認期限: 2021-03-08 18:00 ~ 2021-03-11 19:00】

| 學期加 | <b>灭</b> 續 |      |      |        |      |      |      |        |        |
|-----|------------|------|------|--------|------|------|------|--------|--------|
| #   | 科目名稱       | 開課年級 | 修課學分 | 學期學業成績 | 成績及格 | 補考成績 | 補考及格 | 是否採計學分 | 質性文字描述 |
| 1   | 國語文        | 1    | 4    | 81     | 及格   | -    | -    | 採計學分   | -      |
| 2   | 英語文        | 1    | 4    | 90     | 及格   | -    | -    | 採計學分   | -      |
| 3   | 數學         | 1    | 4    | 70     | 及格   | -    | -    | 採計學分   | -      |
| 4   | 歷史         | 1    | 2    | 85     | 及格   | -    | -    | 採計學分   | -      |
| 5   | 地理         | 1    | 2    | 87     | 及格   | -    | -    | 採計學分   | -      |
| 6   |            | 1    | 2    | 86     | 及格   | -    | -    | 採計學分   | -      |
| 7   | 1.0        | 1    | 2    | 68     | 及格   | -    | -    | 採計學分   | -      |
| 8   | 100        | 1    | 2    | 73     | 及格   | -    | -    | 採計學分   | -      |
| 9   | 10.00      | 1    | 1    | 91     | 及格   | -    | -    | 採計學分   | -      |
| 10  |            | 1    | 2    | 66     | 及格   | -    | -    | 採計學分   | -      |
| 11  | 1000       | 1    | 2    | 76     | 及格   | -    | -    | 採計學分   | -      |
| 12  | 10.00      | 1    | 1    | 73     | 及格   | -    | -    | 採計學分   | -      |
| 13  |            | 1    | 1    | 83     | 及格   | -    | -    | 採計學分   | -      |
| 14  | 1000       | 1    | 1    | 91     | 及格   | -    | -    | 採計學分   | -      |

問題回報

確認「修課紀錄」資料正確

i.

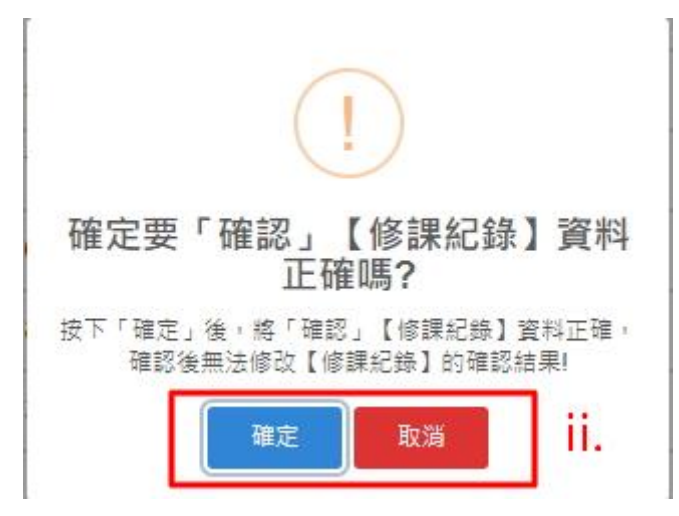

♀學生學習歷程系統\_收訖明細\_功能說明(學生)

- (111). 問題回報
  - (a) 條件: 需在可確認期限且收訖明細尚未確認。
  - (b) 功能操作:若在可確認期限內,當收訖明細內容有誤要回報反應時
    - i. 點選「問題回報」。
    - ii. 於問題回報區塊中,選擇問題類別並輸入問題描述。
      - (1). 點選「確定送出」,將送出問題回報,回報成功後將於系統頁面 上呈現問題回報內容。
      - (2). 點選「取消」,將取消問題回報此操作。

■ 課程學習成果 【確認期限: 2021-03-08 18:00 ~ 2021-03-11 19:00】

| 學期          | 期課程                         | 學習成            | 果    |          |                                                                                                    |                |                          |                |                     |
|-------------|-----------------------------|----------------|------|----------|----------------------------------------------------------------------------------------------------|----------------|--------------------------|----------------|---------------------|
| #           | <mark>實際</mark><br>修課<br>學期 | 科目<br>名稱       | 開課年級 | 修課學分     | 成果簡述                                                                                                    | 文件<br>檔案<br>驗證 | 文件<br>檔案<br>大小<br>€      | 影音<br>檔案<br>驗證 | 影音<br>檔案<br>大小<br>€ |
| 1           | 1                           | 國語<br>文        | 1    | 4        |                                                                                                    | ⊗              | 0.37<br>9                | -              | -                   |
| 2           | 1                           | 國語<br>文        | 1    | 4        | The State of the second second s                                                                                                    | $\odot$        | 0.43<br>5                | -              | -                   |
| 3           | 1                           | 公民<br>與社<br>會  | 1    | 2        |                                                                                                    | 0              | 0. <mark>1</mark> 8<br>7 | -              | -                   |
| 4           | 2                           | 公民<br>與社<br>會  | 1    | 2        | Designment for any second second | -              | 0.19                     | -              | -                   |
| 5           | 2                           | 看電<br>影學<br>英文 | 1    | 1        | States and Southerness Continues.                                                                                                    | -              | 0.02<br>1                | -              | -                   |
| 6           | 2                           | 英語<br>文        | 1    | 4        | <ul> <li>A state of the second second se</li></ul>                                                                                                    | -              | -                        | -              | 1.796               |
| 問題          | ·<br>回報<br>問題回報             | 確認             | 「課程  | 學習       | 成果」資料正確                                                                                                    |                |                          |                |                     |
| ¥ٍ <b>∨</b> | <b>資料有多</b>                 | (200字為         | ●限)  | × 65 d   | 1 E .                                                                                                    |                |                          |                |                     |
|             | 式現住                         | ≝₩个定           | 安位的  | X II J A | (亦 )                                                                                                    |                |                          |                |                     |
|             | 資料有少                        | (200字為         | 寺限)  |          |                                                                                                    |                |                          |                |                     |
| <b>Z</b> ji | 資料有誤                        | (200字為         | 寺限)  |          |                                                                                                    |                |                          |                |                     |
|             | 語文的村                        | 當案驗證           | 有誤   | •        |                                                                                                    |                |                          |                |                     |

確認送出 取消

ii.

- (IV). 列印留存
  - (a) 條件:收訖明細內容已被確認。
  - (b) 功能操作:
    - i. 點選「列印留存」。
    - ii. 將跳出瀏覽器的列印操作版面,讓使用者自行調整操作並列印(或儲存為 PDF)系統資料區塊資料留存。

| 🎽 修 | 課紀錄 【確認期限 | : 2021-03-08 1 | 8:00 ~ 2021-03 | -11 19:00 】 |      |      |      |        |        |
|-----|-----------|----------------|----------------|-------------|------|------|------|--------|--------|
| 學期/ | 式績        |                |                |             |      |      |      |        |        |
| #   | 科目名稱      | 開課年級           | 修課學分           | 學期學業成績      | 成績及格 | 補考成績 | 補考及格 | 是否採計學分 | 質性文字描述 |
| 1   | 國語文       | 1              | 4              | 81          | 及格   | -    | -    | 採計學分   | -      |
| 2   | 英語文       | 1              | 4              | 90          | 及格   | -    | -    | 採計學分   | -      |
| 3   | 數學        | 1              | 4              | 70          | 及格   | -    | -    | 採計學分   | -      |
| 4   | 歷史        | 1              | 2              | 85          | 及格   | -    | -    | 採計學分   | -      |
| 5   | 地理        | 1              | 2              | 87          | 及格   | -    | -    | 採計學分   | -      |
| 6   |           | 1              | 2              | 86          | 及格   | -    | -    | 採計學分   | -      |
| 7   |           | 1              | 2              | 68          | 及格   | -    | -    | 採計學分   | -      |
| 8   |           | 1              | 2              | 73          | 及格   | -    | -    | 採計學分   | -      |
| 9   |           | 1              | 1              | 91          | 及格   | -    | -    | 採計學分   | -      |
| 10  |           | 1              | 2              | 66          | 及格   | -    | -    | 採計學分   | -      |
| 11  |           | 1              | 2              | 76          | 及格   | -    | -    | 採計學分   | -      |
| 12  |           | 1              | 1              | 73          | 及格   | -    | -    | 採計學分   | -      |
| 13  |           | 1              | 1              | 83          | 及格   | -    | -    | 採計學分   | -      |
| 14  |           | 1              | 1              | 91          | 及格   | -    | -    | 採計學分   | -      |

列印留存 i.

|        |      | 開課年 | 修課學 | 學期學業 | 成績及   | 補考成 | 補考及 | 是否採計學  | 質性文字描 |
|--------|------|-----|-----|------|-------|-----|-----|--------|-------|
| #      | 科目名稱 | 級   | 分   | 成績   | 格     | 績   | 格   | 分      | 雄     |
| 1      | 國語文  | 1   | 4   | 81   | 及格    | -   | -   | 採計學分   | -     |
| 2      | 英語文  | 1   | 4   | 90   | 及格    | •   | •   | 採計學分   | -     |
| 3      | 數學   | 1   | 4   | 70   | 及格    |     | -   | 採計學分   | •     |
| 4      | 歴史   | 1   | 2   | 85   | 及格    | •   | •   | 採計學分   | -     |
| 0      | 地理   |     | 2   | 07   | 72.10 |     |     | (水司 中刀 |       |
| 0      |      |     | 2   | 00   | 2010  |     |     | 体前学力   |       |
| 7      |      | 1   | 2   | 68   | 及格    | •   | -   | 採計學分   | -     |
| 8      |      | 1   | 2   | 73   | 及格    |     | -   | 採計學分   | -     |
| 9      |      | 1   | 1   | 91   | 及格    | •   | -   | 採計學分   | ÷     |
| 1<br>0 |      | 1   | 2   | 66   | 及格    |     |     | 採計學分   | •     |
| 1      |      | 1   | 2   | 76   | 及格    |     | •   | 採計學分   | •     |
| 1 2    | 100  | 1   | 1   | 73   | 及格    | -   | -   | 採計學分   | •     |
| 1      |      | 1   | 1   | 83   | 及格    | -   | -   | 採計學分   | •     |
| 1 4    | 12   | 1   | 1   | 91   | 及格    |     |     | 採計學分   | -     |
|        |      |     |     |      |       |     |     |        |       |
|        | ii.  |     |     |      |       |     |     |        |       |
|        |      |     |     |      |       |     |     |        |       |